# Contents

| Artic | le submission algorithm                                         | 2  |
|-------|-----------------------------------------------------------------|----|
| 1.    | Prepare article materials                                       | 2  |
| 2.    | Registration on website https://openreviewhub.org               | 2  |
| 3.    | Submit article                                                  | 4  |
| 4.    | Article checks                                                  | 7  |
| 5.    | Changes and re-submission of the application                    | 8  |
| 6.    | Your application has been pre-validated and accepted for review | 8  |
| 7.    | Secretary recruits reviewers                                    | 11 |
| 8.    | Making changes and submitting a new version of the article      | 15 |
| Beco  | me a Reviewer                                                   | 17 |

# User guide

**"Open Review Hub"** - is an online platform that provides the Open Peer Review process, which involves abandoning anonymity and switching from a blank pre-peer review to an open, post-public review.

# Article submission algorithm

## 1. Prepare article materials

Submitted papers should be laid out in compliance with templates available from the conference website (Important Documents - Template)

2. Registration on website https://openreviewhub.org

Choose the **«Login»** " button in the upper right corner or go to the <u>https://openreviewhub.org/user</u> link. Registration can be done using social networks мережі (Google+ або Facebook) or by going to the **«Create new account»** tab and filling in the appropriate fields.

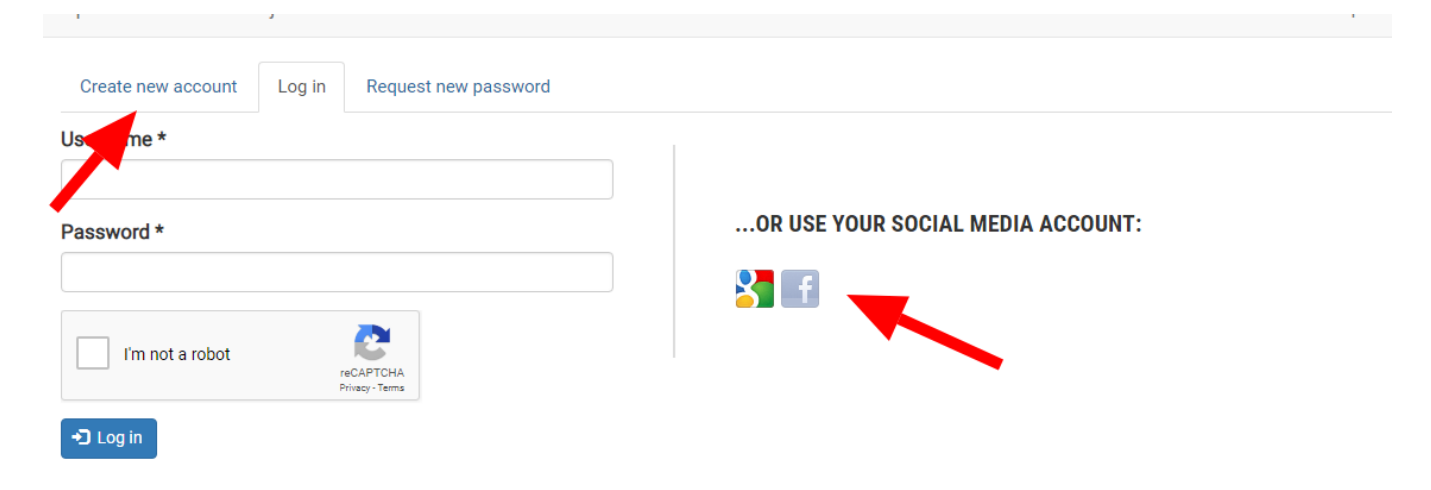

A mandatory registration requirement for a site is to submit <u>ORCID ID</u>. If you do not already have this ID, please register <u>https://orcid.org/register</u> (registration will take no more than 1 minute). Make your ORCID profile visible to all users.

An example of completing the registration form is presented in the next page.

### openreviewhub

Create new account

Log in Request new password

By registering on the site you agree to receive e-mail from the site.

| Username *                                                                                                    |   |
|----------------------------------------------------------------------------------------------------|---|
| Liliya                                                                                                    |   |
| E-mail address *                                                                                                    |   |
| kovalyk_liliia@ukr.net                                                                                                    |   |
| First name *                                                                                                    |   |
| Liliia                                                                                                    |   |
| Last name *                                                                                                    |   |
| Kovalyk                                                                                                    |   |
| Scientific rank *                                                                                                    |   |
| PhD                                                                                                    | • |
| Country *                                                                                                    |   |
| Ukraine                                                                                                    | • |
| Organization *                                                                                                    |   |
| Lviv Polytechnic National University                                                                                                    | S |
| Open Review Hub requires an ORCID ID for users who want to comment, rate, review, or publish on the platform. The process of getting an ORCID ID is quick, easy and incurs no cost. |   |
| 0000-0002-8266-8244                                                                                                    |   |
| Scopus Author ID                                                                                                    |   |
| Researcher ID                                                                                                    |   |
| Google Scholar                                                                                                    |   |
| https://scholar.google.com.ua/citations?user=diX0yHQAAAAJ&hl=uk                                                                                                    |   |
| ResearchGate                                                                                                    |   |
|                                                                                                    |   |
| LinkedIn                                                                                                    |   |
| https://www.linkedin.com/in/liliya-kovalyk-a35954121/                                                                                                    |   |
| Website                                                                                                    |   |
| http://lp.edu.ua/prvs/kolektyv-viddilu                                                                                                    |   |
| Accept Terms & Conditions of Use *                                                                                                    |   |
| V I'm not a robot                                                                                                    |   |
| Create new account                                                                                                    |   |

By registering on the site, you can edit and add additional information about your activity. To do this, select the "Edit" tab on the profile page.

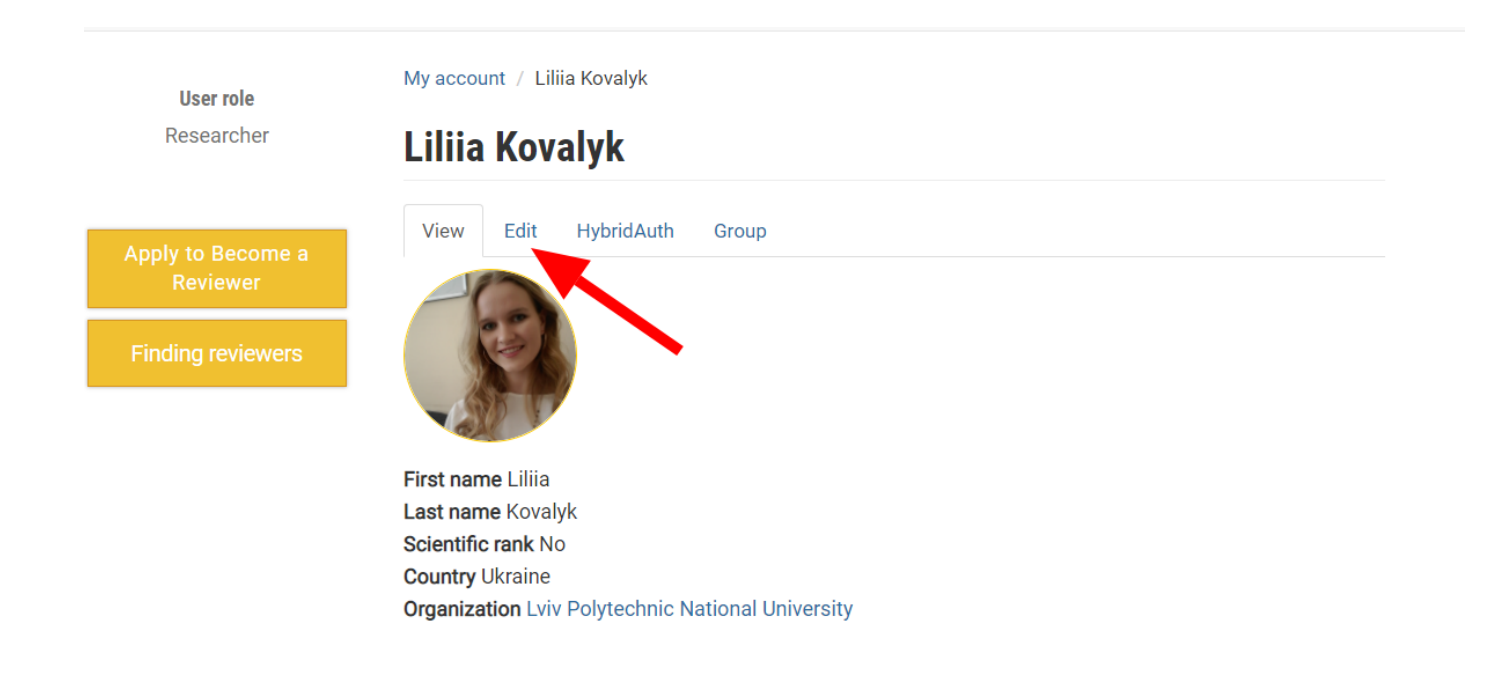

3. Submit article

Go to the conference site that interests you, and choose the "Add Submit an application" button on the main page.

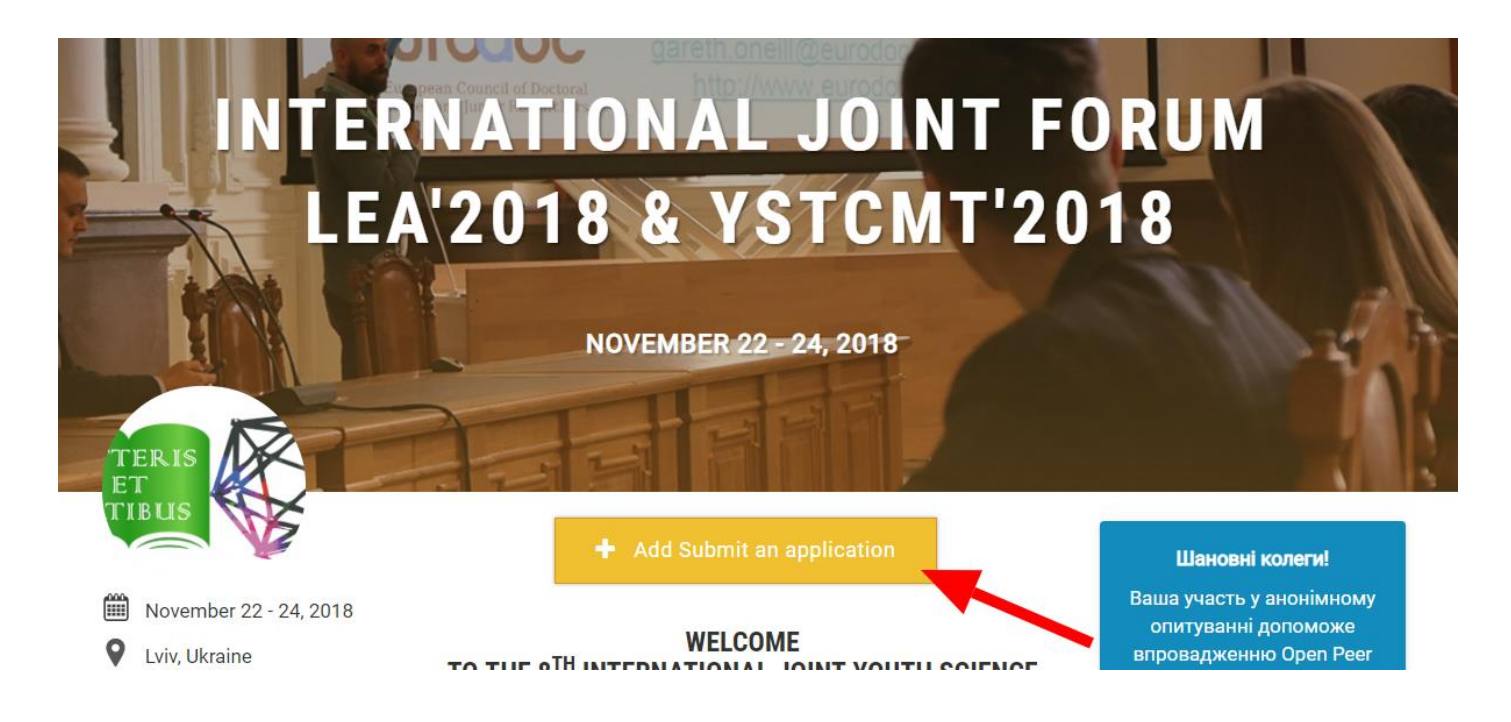

## Example of completing the registration form

- Movember 22 24, 2018
- **Q** Lviv, Ukraine

### IMPORTANT DATES

**22/11/2018 - 09:00** Litteris et Artibus

### Section \*

Title \*

- Computer Science & Engineering
- Geodesy, Architecture & Construction
- Ilectric Power Engineering & Control Systems
- Humanities & Social Sciences
- Economics & Management
- Mechanical Engineering, Materials Science, Transport
- Chemistry & Chemical Technology
- Law & Psychology
- © Environmental Protection, Natural Resourcemanagement & Tourism

### Show row weights

| Auth | iors *                               | Show row weight  |
|------|--------------------------------------|------------------|
| ÷    | Paragraph type: Author (co-authors)  |                  |
| 4    | First name *                         |                  |
|      | Liliia                               |                  |
|      | Last name *                          |                  |
|      | Kovalyk                              |                  |
|      | Academic degree *                    |                  |
|      | No                                   | •                |
|      | E-mail *                             |                  |
|      | liliiakovalyk@gmail.com              |                  |
|      | Corresponding Author                 |                  |
|      | Corresponding Author                 | Ohiht-           |
|      | Affiliation *                        | Show row weights |
|      | +                                    |                  |
|      | Lviv Polytechnic National University |                  |
|      | + Add another item                   |                  |
|      | City *                               |                  |
|      | Lviv                                 |                  |
|      | Country *                            |                  |
|      | Ukraine                              | •                |
|      | â Remove                             |                  |
| +    | Paragraph type: Author (co-authors)  |                  |
| -    | First name *                         |                  |
|      | Khrystyna                            |                  |
|      | Last name *                          |                  |
|      | Zub                                  |                  |
|      | Academic degree *                    |                  |
|      | No                                   | •                |
|      | E-mail *                             |                  |
|      | khrystyna.zub@gmail.com              |                  |
|      | Corresponding Author                 |                  |
|      |                                      | Show row weights |
|      | Affiliation *                        | chew rew weights |
|      |                                      |                  |
| Auth | iors *                               |                  |
|      | Citv *                               |                  |
|      | Lviv                                 |                  |
|      | Country *                            |                  |
|      | Ukraine                              | •                |
|      | 盘 Demoure                            |                  |

Archive of Proceedings

- Organizing Committee
- Conference fees

Paper Formatting Requirements

Open Access Policy of "Litteris et Artibus"

Contacts

All Submission

### Abstract \*

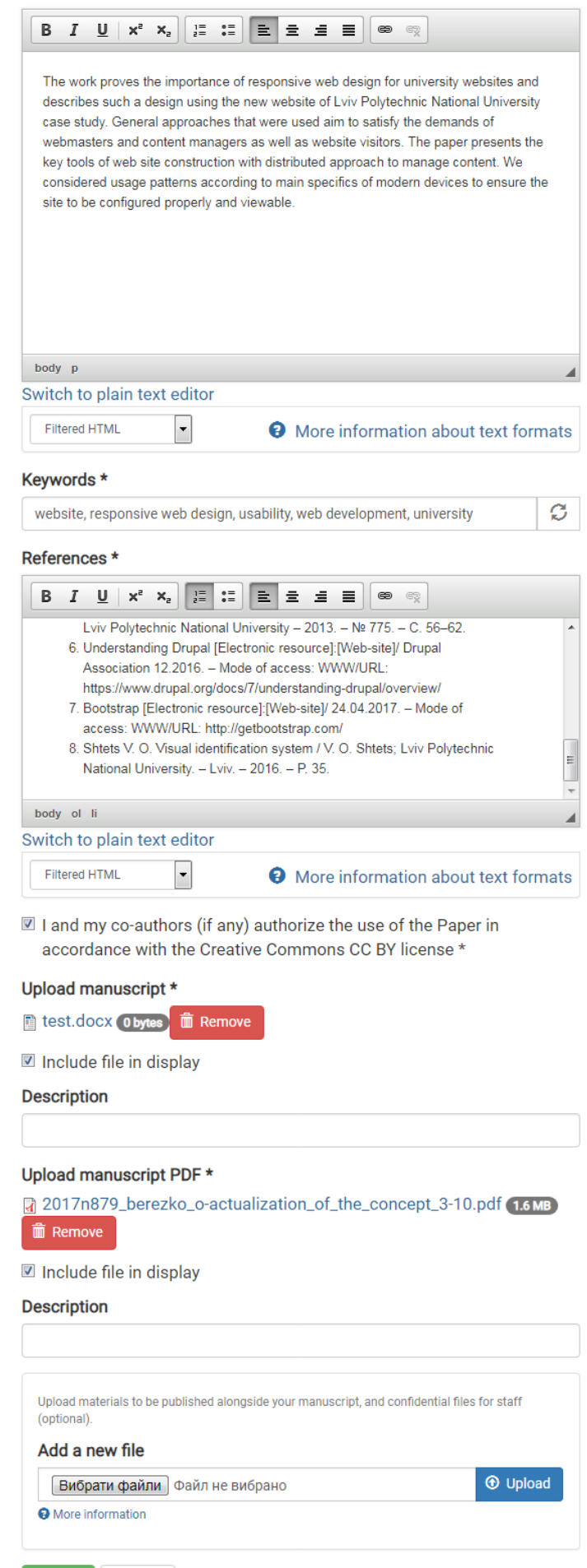

After saving the form, you will receive a letter confirming submission of the abstracts to your e-mail (check the spam folder) with the following contents:

|   | Your paper has been submitted Входящие ×                                                                                               |
|---|----------------------------------------------------------------------------------------------------|
| ? | noreply@openreviewhub.org<br>кому:я ▼                                                                                                  |
|   | 🛪 английский 🕶 🔸 украинский 👻 Просмотреть переведенное сообщение                                                                       |
|   | Dear Liliia Kovalyk,                                                                                                    |
|   | Thank you for submitting your paper entitled "Tecrophili rect" -                                                                       |
|   | At the moment your application is pending approval by our team. We perform the preliminary review of the paper and a plagiarism check. |
|   | You will be notified on the preliminary review result via email shortly.                                                               |
|   | Thank you for your patience.                                                                                                    |
|   | Open Peer Review Project team                                                                                                    |
|   | This is an automatically generated email, please do not reply                                                                          |

## 4. Article checks

Secretary check your article to make sure you have submitted everything correctly. Many articles fail these checks the first time round so don't worry if this happens to you!

### The main reasons for the rejection of an article at this stage can be:

- mismatch of the topic;
- non-compliance with the requirements for the execution of an article and a certain structure proposed by the magazine (a definite template);
- lack of key elements such as title, author information, keywords, list of used sources, etc.;
- significant grammatical and stylistic mistakes in the text;;
- incomprehensibility of the schemes and illustrations presented in the article;;
- presence of plagiarism.

The secretary sends a comment about the reason for the refusal and deletes your application from the system.

You will receive an e-mail of the following content

### Preliminary review result BXODARMURE X

| noreply@openreviewhub.org<br>кому: я т                                                                                                    |  |  |  |
|----------------------------------------------------------------------------------------------------|--|--|--|
| 🛪 английский 🔹 > украинский 👻 Просмотреть переведенное сообщение                                                                              |  |  |  |
| Dear Liiiia Kovalyk                                                                                                    |  |  |  |
| Unfortunately, we are unable to accept your paper """"" due to its noncompliance with our requirements.                                       |  |  |  |
| We wish you the best in your future endeavours and thank you for taking the<br>time to apply and share your work with us.                     |  |  |  |
| If you choose to update the paper and resubmit it, please read the requirements carefully and submit the new paper as a separate application. |  |  |  |
| Open Peer Review Project team                                                                                                    |  |  |  |
| This is an automatically generated email, please do not reply                                                                                 |  |  |  |

5. Changes and re-submission of the application

Most authors re-submit their articles within 1-2 days .

6. Your application has been pre-validated and accepted for review

You will receive the following e-mail notification of the acceptance of the article for review

Your paper has been passed to reviewers BXODRHUNE X

| 🛪 английски         | 🔹 🗲 украинский 👻 Просмотреть переведенное сообщение |
|---------------------|-----------------------------------------------------|
| Dear Liliia Kovalyk |                                                     |
| We are glad to info | m you that you paper that passed the preliminary    |
| check and is ready  | for the open peer review process on our website.    |
| You are welcome to  | communicate with reviewers and other OpenReviewHub  |
| community membe     | s in the comments on your paper's page –            |
| https://openreview/ | as well as on the reviews' pages as soon as         |
| they show up.       |                                                     |
| We wish you the be  | st of luck with your application!                   |
|                     |                                                     |

After confirmation, the article will be presented on the "All Submitted Papers" page of the conference site.

| openreviewhul                                     |                                                                               | Login                                                                                                    |
|---------------------------------------------------|-------------------------------------------------------------------------------|----------------------------------------------------------------------------------------------------|
| LEA'2018 & YSTCMT'207                             | 8 / All Submission                                                            |                                                                                                    |
| All Submissi                                      | on                                                                            |                                                                                                    |
| Find Paper                                        | Section<br>- Any -                                                            | - Reset                                                                                                    |
| Published: 07.11.2018 - 14:4                      | 2                                                                             | Chemistry & Chemical Technology                                                                            |
| Quantum-mecha<br>Watson-Crick A<br>DNA base pairs | nical survey of the novel conformation<br>(WC), reverse Watson-Crick A·T(rWC) | onal and tautomeric transformations of the classical<br>C), Hoogsteen A·T(H) and reverse Hoogsteen A·T(rH) |
| Corresponding Author:                             | Ol'ha Brovarets'                                                              |                                                                                                    |
| Published: 05.11.2018 - 17:                       | 7                                                                             | Chemistry & Chemical Technology                                                                            |
| The Effect of Hy<br>Synthesis via Ox              | drothermal Treatment of Silica-based<br>idative Condensation of Methanol wi   | l Catalysts on their Efficiency in Acrylic Acid<br>th Acetic Acid                                          |
| Corresponding Author:                             | Iryna Shpyrka                                                                 |                                                                                                    |

All users will be able to see, read, distribute Your article through social networks and comment.

An example of submitting an article on a site

LEA'2018 & YSTCMT'2018 / All Submission / Some new results for Hasimoto surfaces

### Some new results for Hasimoto surfaces

Computer Science & Engineering

### AUTHORS

| First and Last Name | Academic degree | E-mail                | Affiliation                                        |
|---------------------|-----------------|-----------------------|----------------------------------------------------|
| Alev Kelleci        | Ph.D.           | akelleci@firat.edu.tr | Firat University, TURKEY, Elazig<br>Elazig, Turkey |
| Mehmet Bektas       | Ph.D.           | mbektas@firat.edu.tr  | Firat University, TURKEY, Elazig<br>Elazig, Turkey |

I and my co-authors (if any) authorize the use of the Paper in accordance with the Creative Commons CC BY license

First publshed on this website: 26.10.2018 - 14:33

### ABSTRACT

Let  $\sigma$ = $\sigma(s,t)$  be the position vector of a curve  $\Gamma$  moving on surface M in E3 such that  $\sigma$ = $\sigma(s,t)$  is a unit speed curve for all t. If the surface M is a Hasimoto surface, then, the position vector  $\sigma$  satisfy the following condition  $\sigma t = \sigma s \land \sigma ss$ 

also called as smoke ring equation or vortex filament [1]. In that work, we investigate the geometric properties according to Bishop frame of Hasimoto surfaces in Euclidean 3-space. Also, we give some characterization of parameter curves given according to Bishop frame of Hasimoto surfaces.

#### KEYWORDS

Hasimoto Surface Euclidean Space vortex filament Bishop frame smoke ring equation

### REFERENCES

[1] Rogers C., Schief W.K., Backlund and Darboux Transformations, Geometry of Modern Applications in Soliton Theory. Cambridge University Press (2002).

[2] H. Hasimoto, A Soliton on a vortex filament. J. Fluid. Mech. 51, 477-485 (1972).

[3] M. Erdogdu M., M. Ozdemir, Geometry of Hasimoto Surfaces in Minkowski 3-Space, Math. Phys. Anal. Geom. (2014) 17: 169-181.

[4] L. R. Bishop, "There is more than one way to frame a curve", Amer. Math. Monthly, Volume 82, Issue 3, 246-251.1975.

[5] B. Bukcu, M. K. Karacan, The Slant Helices According to Bishop Frame, World Academy of Science, Engineering and Technology Vol:3 (2009) 11-20.

[6] S. Yılmaz, M. Turgut, A new version of Bishop frame and an application to spherical images, Journal of Mathematical Analysis and Applications, 371 (2010) 764-776.

[7] L. P. Eisenhart, A Treatise On The Differential Geometry Of Curves And Surfaces (1909).

[8] L. S. Da Rios, On the motions of an unbounded fluid with a vortex filament of any shape, (in Italian), Rend. Circ. Mat. Palermo 22, 117 (1906).

#### FULL TEXT

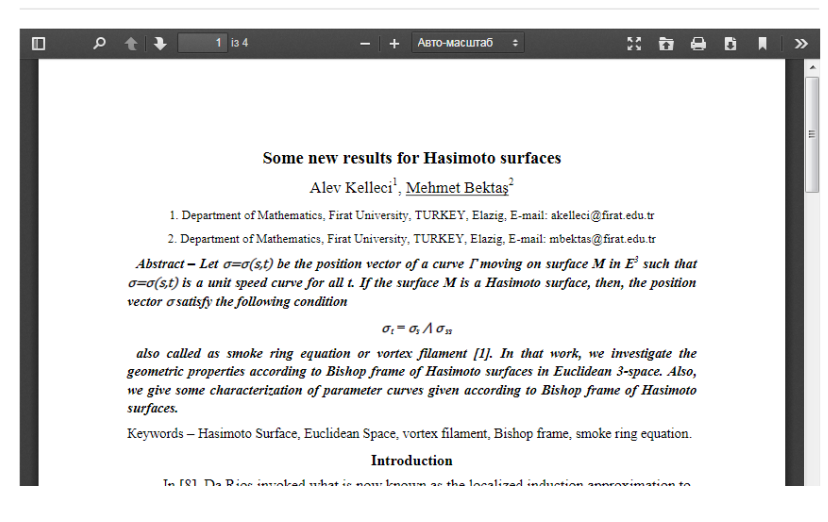

### 7. Secretary recruits reviewers

Secretary identifies potential reviewers and personally invites them to review your submission. Most secretary recruit 2 reviewers, but sometimes more may be required.

Authors of theses also have an opportunity to be involved in the search of reviewers. To do this, select the **"Finding reviewers"** button on the article page.

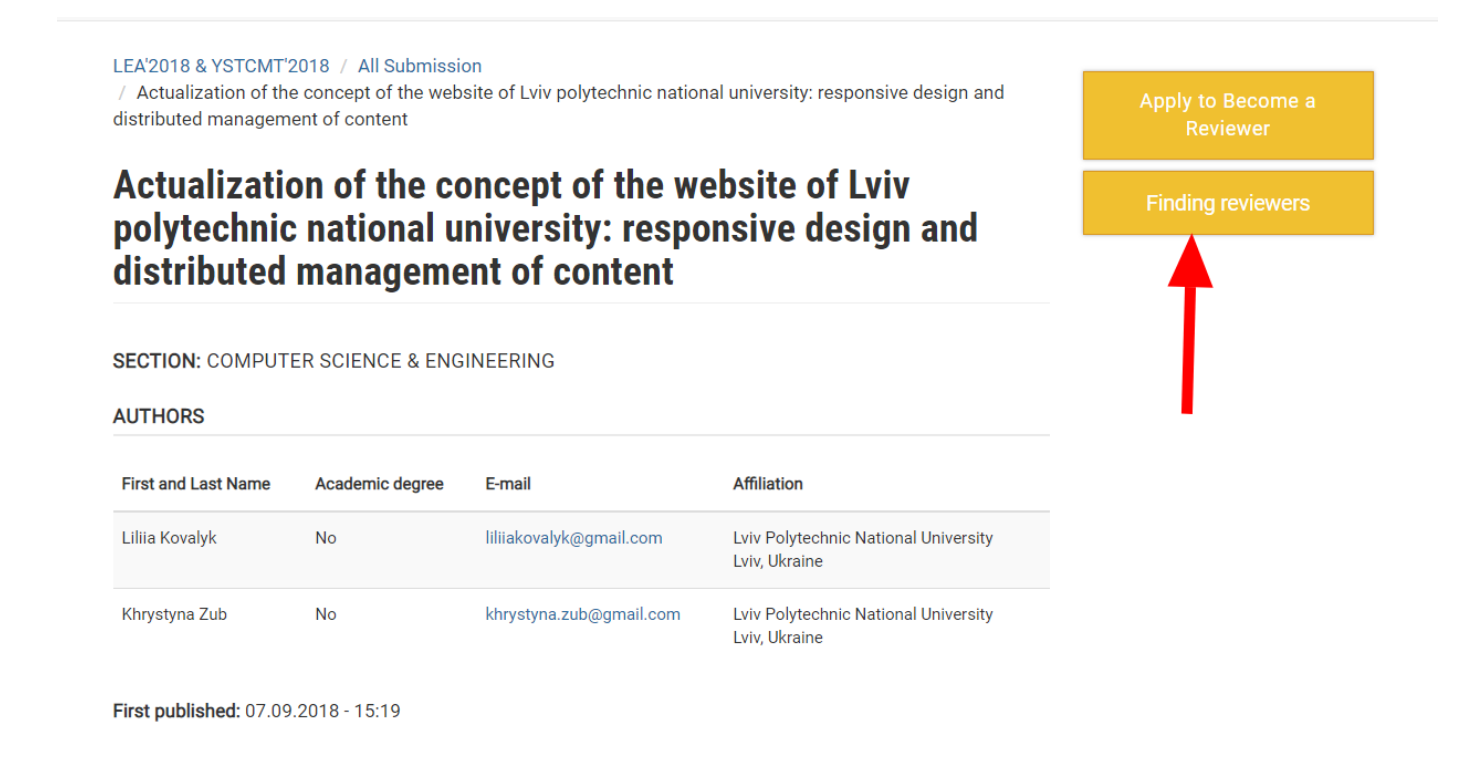

It is possible to search for reviewers by subject and scientific areas.

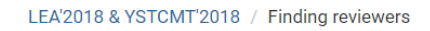

### **Finding reviewers**

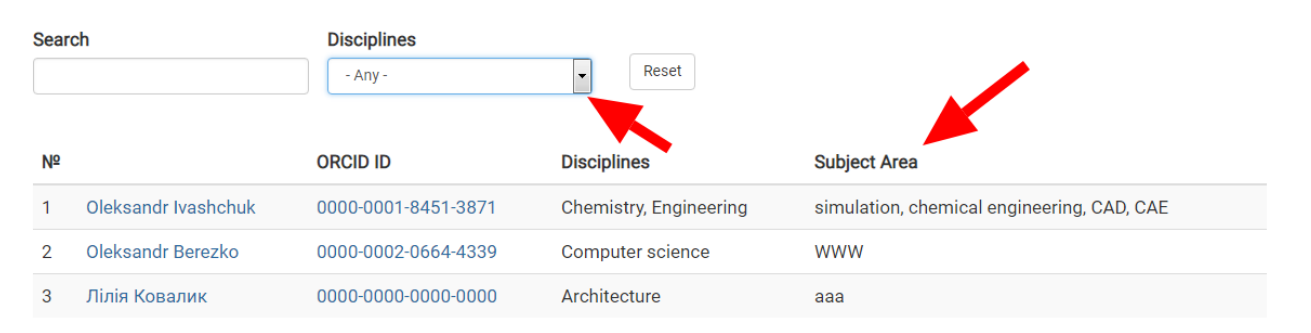

By choosing the reviewers who are most relevant to the subject matter of the article, You may go over to his profile on the system and choose the **"Invitation Letter to Review"** button.

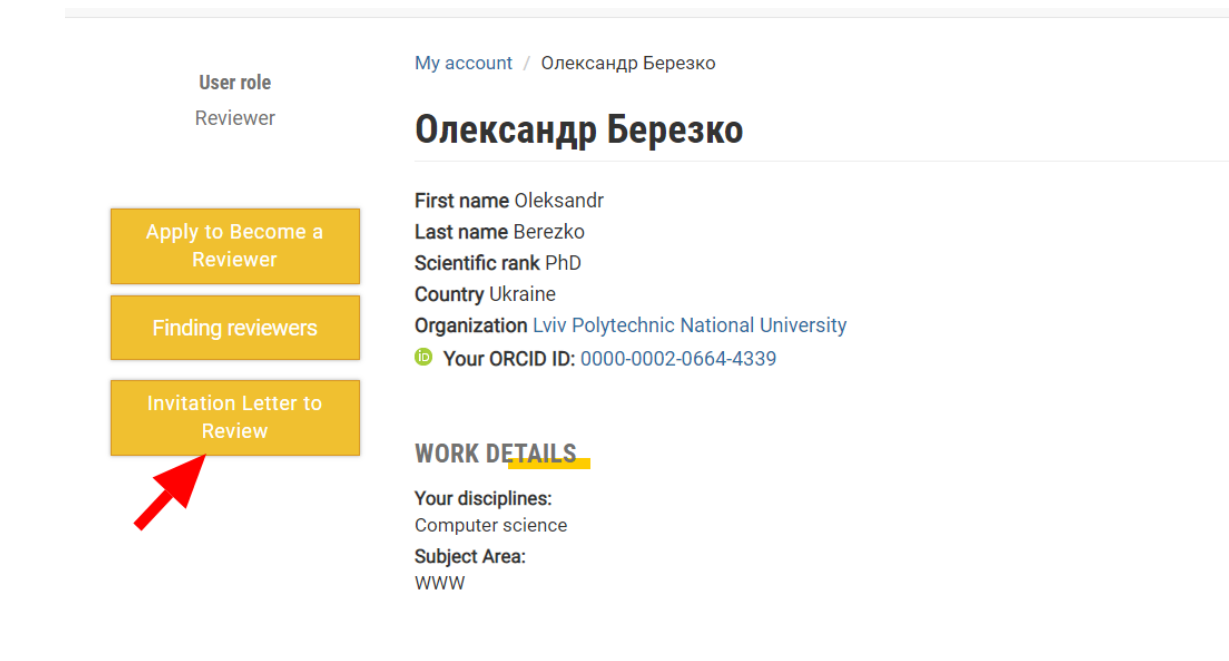

In the submitted form, in the **"Paper Title"** field, indicate the title of the article that will be reviewed and save the invitation.

My account / Олександр Березко / Invitation Letter to Review

### **Create Invitation Letter to Review**

| Reviewer *                                                                                                    |   |
|----------------------------------------------------------------------------------------------------|---|
| Олександр Березко (175)                                                                                                    | S |
| Title *                                                                                                    |   |
| Invitation Letter to Review                                                                                                    |   |
| Paper Title *                                                                                                    |   |
| A                                                                                                    | S |
| Actualization of the concept of the website of Lviv polytechnic national university: responsive design and distributed management of content |   |
| Save Preview                                                                                                    | _ |

The reviewer will receive an email asking for reviewing for this article.

### Invitation to review a paper BXODARQUE X

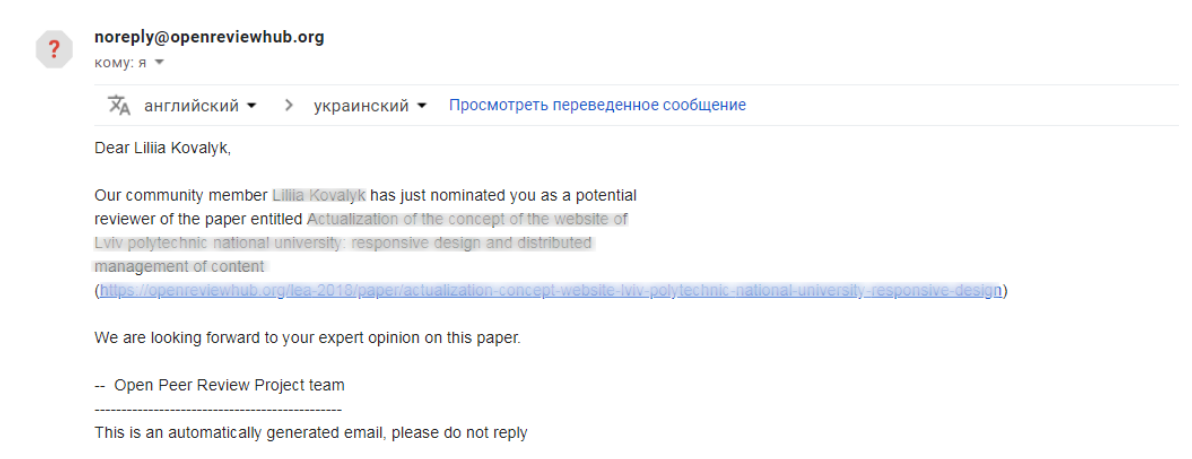

The minimum number of making the decision is 2 positive reviews. An additional review decision may be made in the following cases:

- if the author of the article does not agree with the reviewer's conclusion, and sent the reasoned comment;
- if the decision of one of the reviews is negative.

All reviews are published on the page of the relevant article with the details of the reviewer.

LEA'2018 & YSTCMT'2018 / All Submission / Optimization of Analog Signal Filtration Process

## **Optimization of Analog Signal Filtration Process**

Electric Power Engineering & Control Systems

### AUTHORS

| First and Last<br>Name | Academic<br>degree | E-mail                    | Affiliation                                                                                                    |
|------------------------|--------------------|---------------------------|----------------------------------------------------------------------------------------------------|
| Sviatoslav Klos        | No                 | slavikklos@gmail.com      | Lviv Polytechnic National University<br>Lviv, Ukraine                                                                                      |
| Oleh Svyryd            | No                 | romanfedoryshyn@yahoo.com | Lviv Polytechnic National University<br>Lviv, Ukraine<br>Department of Automation and Computer-Integrated<br>Technologies<br>Lviv, Ukraine |
| Roman<br>Fedoryshyn    | No                 | romanfedoryshyn@yahoo.com | Lviv Polytechnic National University<br>Lviv, Ukraine<br>Department of Automation and Computer-Integrated<br>Technologies<br>Lviv, Ukraine |

Apply to Become a Reviewer

Finding reviewers

### **Open Peer Review**

Referee report № 1 Yurii Biletskyi Referee Status: Accept without remarks

### Referee report № 2

Myroslav Sabat Referee Status: Accept without acknowledging of remarks

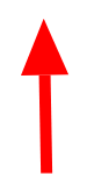

I and my co-authors (if any) authorize the use of the Paper in accordance with the Creative Commons CC BY license

All users can also comment on and distribute the submitted review in social networks.

An example of a review is presented on the next page

LEA'2018 & YSTCMT'2018 / All Submission / Optimization of Analog Signal Filtration Process / Review of an article submitted to the conference Litteris et Artibus Review of an article submitted to the conference Litteris et

Approval status: Accept without remarks

Date Published: 02.11.2018 - 10:31

ARTICLE'S TITLE

Artibus

**Optimization of Analog Signal Filtration Process** 

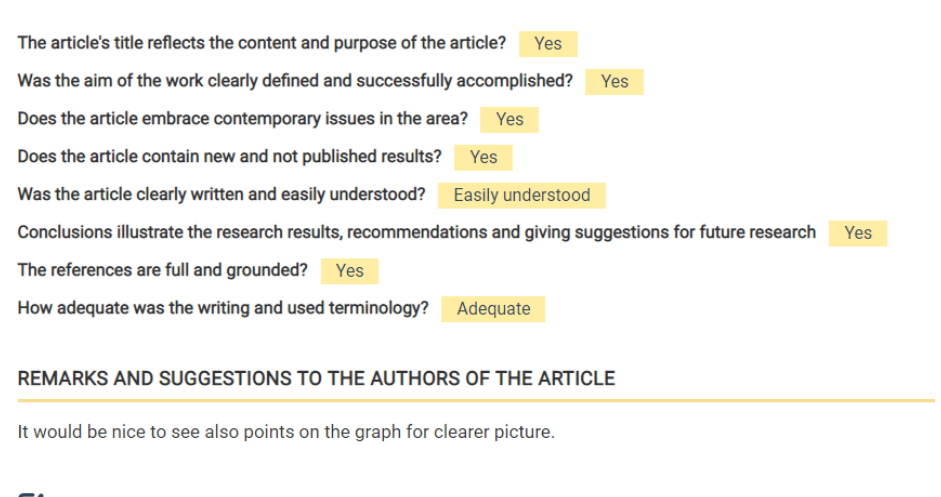

I confirm that there is no conflict of interests regarding reviewed article.

I have read this submission. I believe that I have an appropriate level of expertise to confirm that it is of an acceptable scientific standard.

### 8. Making changes and submitting a new version of the article

If the reviewer gave a negative feedback and recommendations to make changes to the article, the author should submit a new (with changes) version of the article, which attaches to the relevant comment on the page of the article already submitted.

The article should be sent in two formats: DOC and PDF

Reviewer Yurii Biletskyi PhD Lviv Polytechnic National University ORCID ID: 0000-0001-6988-0825 user profile Your name Liliia Kovalyk

| New version                                                                                      |        |
|--------------------------------------------------------------------------------------------------|--------|
| body p                                                                                           | 4      |
| Switch to plain text editor                                                                      |        |
| Notify me when new comments are posted                                                           |        |
| <ul> <li>All comments</li> <li>Replies to my comment</li> </ul>                                  |        |
| Attachment                                                                                       |        |
| Вибрати файли Файл не вибрано                                                                    | Opload |
| More information                                                                                 |        |
|                                                                                                  |        |
| Add a new version of a paper (*pdf)                                                              |        |
| Add a new version of a paper (*pdt)<br>A kovalyk.pdf (218:57 KB)                                 |        |
| Add a new version of a paper (*pdf)<br>kovalyk.pdf 218.57 kp   Remove<br>Include file in display |        |
| Add a new version of a paper (*pdf)            ⟨ kovalyk.pdf (218.57 KB)                         |        |

The comment on the attached new version of the article:

| <complex-block></complex-block>                                                                                                    | <complex-block></complex-block>                                                                                                    |                                                                                                    |                                                |                                                                                                    |                                                                                                    |                                                                                                    |                                                               |                 |       |
|----------------------------------------------------------------------------------------------------|----------------------------------------------------------------------------------------------------|----------------------------------------------------------------------------------------------------|------------------------------------------------|----------------------------------------------------------------------------------------------------|----------------------------------------------------------------------------------------------------|----------------------------------------------------------------------------------------------------|---------------------------------------------------------------|-----------------|-------|
| <image/>                                                                                                    | <complex-block></complex-block>                                                                                                    | кочајук                                                                                                    |                                                |                                                                                                    |                                                                                                    |                                                                                                    |                                                               |                 |       |
| <complex-block><text><text><text><text><text><text><text></text></text></text></text></text></text></text></complex-block>                                                                                                    | <complex-block><text><text><text><text><text><text><text></text></text></text></text></text></text></text></complex-block>                                                                                                    | researcher                                                                                                    |                                                |                                                                                                    |                                                                                                    |                                                                                                    |                                                               |                 |       |
| <text><text><text><text><text><text><text><text></text></text></text></text></text></text></text></text>                                                                                                    | <image/> <text><text><text><text><text><text><text><text></text></text></text></text></text></text></text></text>                                                                                                    | version                                                                                                    |                                                |                                                                                                    |                                                                                                    |                                                                                                    |                                                               |                 |       |
| <text><text><text><text><text><text><text><text></text></text></text></text></text></text></text></text>                                                                                                    | <text><text><text><text><text><text><text></text></text></text></text></text></text></text>                                                                                                    |                                                                                                    | 2 io 9                                         |                                                                                                    |                                                                                                    | APTO-M20                                                                                                    | штэ <b>б</b> +                                                |                 |       |
| <text><text><text><text><text><text></text></text></text></text></text></text>                                                                                                    | <section-header><text><text><text><text><text><text></text></text></text></text></text></text></section-header>                                                                                                    |                                                                                                    |                                                |                                                                                                    |                                                                                                    | ABIO-Mat                                                                                                    |                                                               |                 | · · · |
| <text><text><text><text><text></text></text></text></text></text>                                                                                                    | <text><text><text><text><text></text></text></text></text></text>                                                                                                    | адзілістраторів де ста                                                                                                    |                                                |                                                                                                    |                                                                                                    |                                                                                                    |                                                               |                 |       |
| <text><text><text><text></text></text></text></text>                                                                                                    | <text><text><text><text></text></text></text></text>                                                                                                    | Аз<br>В Україні глобал                                                                                                    | наліз аудиторії офіц<br>льні тенденції, зазвич | ійного веб-с<br>чай, з'являют                                                                                                    | айту Льві<br>гься з певн                                                                                                    | вської пол<br>им запізне                                                                                                    | <b>ітехніки</b><br>нням, проте статі                          | истика          |       |
| <text><text><text><text></text></text></text></text>                                                                                                    | <text><text><text><text></text></text></text></text>                                                                                                    | відвідувачів офіційног                                                                                                    | ю веб-сайта Львівсы<br>Важливо те що н         | кої політехні                                                                                                    | іки, зібран                                                                                                    | а за допом                                                                                                    | огою Google An                                                | alytics,        |       |
| Sopeara is rpaфiky на ряс. I вилно, що у вереся i 2016 року (у перiora початку навчального<br>року кликисть переглялів з вастільних моніторів, зоокевиль заадаки пільникеному інтересу до актуальної<br>івформації про навчальний процес з боку студентів, зокрема першокурсників.<br>I Viv Polytechnic National University Institutional Repository http://ena.lp.edu.us                                                                                                    | Soppear is tradeins the pre-frame sec-fairly is obviously interpreted by the pre-induced second second seco | молодь, зокрема студе                                                                                                    | нти – основна цільов                           | а аудиторія а                                                                                                    | кадемічни                                                                                                    | х веб-сист                                                                                                    | м.                                                            | POID            | =     |
| propriating is a partitional when it to price is don't trypter is sobreased network by the piecy to a sitylation of the piecy and a sitylation of the piecy and a sitylation of the piecy and a sitylation of the piecy and a sitylation of the piecy and a sitylation of the piecy and a sitylation of the piecy and a sitylation of the piecy and a sitylation of the piecy and a sitylation of the piece and a sitylation of the piece                                                                                                    | repertation is a macrimianta wontiropin, kovesuma sazanani minimutenoji integeora o aktyanato<br>indopranil'inco astranania monee s doxy organitis, sospesa nepunoxypetatis.<br>Tot Pottechnic National University Institutional Repository http://ena.lp.edu.us                                                                                                    | Зокрема із графі<br>року) кількість пере                                                                                                    | іку на рис.1 видно, і<br>глядів веб-сайту з    | що у вересн<br>мобільних                                                                                                    | і 2016 ров<br>пристроїн                                                                                                    | у (у періо<br>уперше                                                                                                    | ц початку навча.<br>перевищила кіл                            | њного<br>њкість |       |
| By Constraint inported so only of yden ing, solypesta ineputokypenatur.<br>Eviv Polytechnic National University Institutional Repository http://ena.lp.edu.us                                                                                                    | Independent njo nassanskin njouer 3 okk (trjuentis, skipeka njouk)jenatis.<br>Ever Polytechnic National University Institutional Repository http://ena.lp.edu.us                                                                                                    | переглядів з настілы                                                                                                    | них моніторів, воч                             | евидь завдя                                                                                                    | ки підви                                                                                                    | ценому ін                                                                                                    | тересу до акту                                                | альної          |       |
|                                                                                                    | Image: series of the series of the series                                | інформації про навчалі                                                                                                    | вний процес з ооку с                           | rygenrib, sok                                                                                                    | рема перш                                                                                                    | окурсники                                                                                                    |                                                               |                 |       |
| <complex-block><complex-block><complex-block><complex-block><complex-block><complex-block><complex-block></complex-block></complex-block></complex-block></complex-block></complex-block></complex-block></complex-block>                                                                                                    | <complex-block><text></text></complex-block>                                                                                                    |                                                                                                    |                                                | 3                                                                                                    |                                                                                                    |                                                                                                    |                                                               |                 |       |
| Providencial<br>providencial<br>pr                                                                                                    | Image: contrast of the contrast of the contrast                                | 1.4.8.1                                                                                                    |                                                | 1. I. I. I.                                                                                                    |                                                                                                    | 3 H //                                                                                                    |                                                               |                 |       |
| Production<br>performance<br>Production<br>Production<br>Produ                                                                                                    | Provide in the same contrast of the same contrast of the same contrast o | LVIV POI                                                                                                    | ytechnic National Univ                         | ersity instituti                                                                                                    | ional Repos                                                                                                    | sitory http://                                                                                                    | ena.ip.edu.ua                                                 |                 |       |
| Protectional<br>Protectional<br>Pr                                                                                                    | <complex-block><complex-block><complex-block><complex-block><complex-block><complex-block></complex-block></complex-block></complex-block></complex-block></complex-block></complex-block>                                                                                                    |                                                                                                    |                                                |                                                                                                    |                                                                                                    |                                                                                                    |                                                               |                 |       |
| Problemant         Problemant                                                                                                    | <complex-block><complex-block><complex-block><complex-block></complex-block></complex-block></complex-block></complex-block>                                                                                                    |                                                                                                    |                                                |                                                                                                    |                                                                                                    |                                                                                                    |                                                               |                 |       |
| $\begin{array}{ c c c c c c c c c c c c c c c c c c c$                                                                                                    |                                                                                                    | - Marillo ed                                                                                                    | h                                              |                                                                                                    |                                                                                                    |                                                                                                    |                                                               |                 |       |
| Corece • mails • desisty     22 Gop. 2015 p 22 Gop. 2017 p.     22 Gop. 2017 p.     22 Gop. 2017 p                                                                                                    | 22 C69. 2015 p 22 C69. 2017 p.<br>************************************                                                                                                    | Ip.edu.                                                                                                    | ua                                             |                                                                                                    |                                                                                                    |                                                                                                    |                                                               |                 |       |
| Normality         Normality         Normality <t< td=""><td>Note:         Note:         <th< td=""><td><ul> <li>Сеанки</li> <li>вое поо</li> </ul></td><td>mobile @ desktop</td><td></td><td></td><td>22 бөр. 2</td><td>015 p 22 бер. 2017 p</td><td></td><td></td></th<></td></t<> | Note:         Note:         Note: <th< td=""><td><ul> <li>Сеанки</li> <li>вое поо</li> </ul></td><td>mobile @ desktop</td><td></td><td></td><td>22 бөр. 2</td><td>015 p 22 бер. 2017 p</td><td></td><td></td></th<>                                                                                                    | <ul> <li>Сеанки</li> <li>вое поо</li> </ul>                                                                                                    | mobile @ desktop                               |                                                                                                    |                                                                                                    | 22 бөр. 2                                                                                                    | 015 p 22 бер. 2017 p                                          |                 |       |
| MICHAE         MICHAE         MICHAE<                                                                                                    | Normality         Normality         Normality <t< td=""><td></td><td></td><td></td><td></td><td></td><td>-</td><td></td><td></td></t<>                                                                                                    |                                                                                                    |                                                |                                                                                                    |                                                                                                    |                                                                                                    | -                                                             |                 |       |
| нитер.         нитер. 2015         нитер. 2015         сони. 2016         сони. 2016         нитер. 2016         нитер. 2016 <th< td=""><td>Name         Name         <th< td=""><td>400.000</td><td></td><td>¥#</td><td>Ť¥</td><td>5</td><td></td><td></td><td></td></th<></td></th<>                                                                    | Name         Name         Name <th< td=""><td>400.000</td><td></td><td>¥#</td><td>Ť¥</td><td>5</td><td></td><td></td><td></td></th<>                                                                                                    | 400.000                                                                                                    |                                                | ¥#                                                                                                    | Ť¥                                                                                                    | 5                                                                                                    |                                                               |                 |       |
| Noncome         Annumerical State         Consci         Annumerical State         State         State         Consci         Consci         State         State         Consci         Consci         State         State         Consci         Consci         State         State         Consci         State         State         Consci         State         State         State         Consci         State         State         Consci         State         State         Consci         State         State         Consci         State         State         Consci         State         State         Consci         State         State         Consci         State         State         Sta                                                                                                    | Name         Name         Name <th< td=""><td></td><td>AND 2015 RESPOND 2015</td><td>overs 2010 inte</td><td>ores 2016</td><td>ceu 2016 ecen</td><td>stu 2316 okonu 2017</td><td></td><td></td></th<>                                                                                                    |                                                                                                    | AND 2015 RESPOND 2015                          | overs 2010 inte                                                                                                    | ores 2016                                                                                                    | ceu 2016 ecen                                                                                                    | stu 2316 okonu 2017                                           |                 |       |
| Total State         State                                                                                                    | Test Stat         Suppr         Suppr                                                                                                    |                                                                                                    |                                                |                                                                                                    |                                                                                                    | Disaseer Cropiece                                                                                                    | Сер.<br>трываетсть                                            |                 |       |
| 1. 6x45xp         444160         22x74         113274         44376         22x74           2. mobile         2490500         113274         5396         063233                                                                                                    | Instruction<br>(1)         Instruction<br>(1)         Instruction (1)         Instruction (1)         Instructio                                                                                                    | STOR.                                                                                                    | Калигорін пристроне                            | Селиси и Танова                                                                                                    | Hani I                                                                                                    |                                                                                                    | CREATE AT                                                     |                 |       |
| 1. destrop         4431.68<br>9.0001         72.571v         1110.201v         43.071v         2.599         0603033           2. mobile         2830.6801v         132.014v         35.9944         35.694v         2.40         0603237                                                                                                    | 1. 6m8/ap 4481 460 22,51% 11/3.726 45.27% 3.599 00:53:53<br>2. mobile 225:5% 12/37 35:544 55.69% 2.48 00:52:37                                                                                                    | 9000.<br>1970.                                                                                                    | Калигорія пристране                            | Conecu 4 30 HOBIC<br>Conecu 4 Consecto<br>7 940 858 75,16                                                                                                    | * Heal *                                                                                                    | 46,10% 3,01<br>Gen/ Onc/                                                                                                    | Cen /high The                                                 |                 |       |
| 2. mobile 2403-000 125/15 2524/94 16/64 2/40 06/3237                                                                                                    | 2. mobile 200303 12,51% 2151944 14,66% 2.46 06/92.97                                                                                                    | ere.                                                                                                    | Колигори претгрие                              | Севной ф Зновис<br>свяной<br>5 на Ссански<br>2940 838 39,15<br>5 на Сса<br>3947-40 Новис<br>1940 838 59<br>1940 838 59<br>1940 85<br>1940 85<br>195 | Heri         Heri         P           Ph         1 520 214         P           Ph         1 520 214         Sugar           Ph         1 520 214         Sugar           Ph         1 520 214         Sugar           Ph         1 520 214         Sugar           Ph         1 520 214         Sugar           Ph         1 520 214         Sugar           Ph         1 520 214         Sugar                                                                                                    | 46,10% 3,01<br>Cep./ Dep./<br>Hepertrac:<br>6(10% 341<br>(C0%) [D00%)                                                                                                    | Cop./mocorrag:<br>20:32.43<br>(0.09%)                         |                 |       |
|                                                                                                    |                                                                                                    | and the second second s | Kanaropia spergawe                             | Conect 4 Tennote<br>Conect 4 Tennote<br>7 440 858 541<br>9 80 548 541<br>10,00<br>(7 916 959)<br>(7 916 959)<br>4831 440<br>(83.164)<br>22,97                                                                                                    | x         Heat<br>xspectyseul         1           Pr<br>pr<br>state<br>schoren<br>(schoren<br>(schoren)         1 \$24.214<br>\$ \$152.214<br>\$ \$152.214\$<br>\$ \$152.214<br>\$ \$152.214\$<br>\$ \$152.214\$ | 46,10% 3,01<br>Cep./ Dop./<br>NEP#THC:<br>80,00% 10,00%<br>40,01% 3,99                                                                                                    | Cog.mogenetic<br>Bit22.43<br>(0.09.53<br>06:53.03             |                 |       |
|                                                                                                    |                                                                                                    | 6005<br>0000.                                                                                                    | Koneropii aperryse<br>1. destop<br>2. mobile   | Consent         3 Homes<br>Consent           7 990 553<br>9 82 8         5516<br>9 82 8           9 82 8         5516<br>9 82 8           9 82 8         5516<br>9 82 8           9 82 8         5516<br>9 82 8           9 82 8         5516<br>9 82 8           9 82 8         5516<br>9 81 8           4 851 8         22,97<br>95 97           2 830 800<br>95 97         12,57                                                                                                    | X         Heat<br>X324C374844         M           B         1 520.2314<br>9 5 45<br>9 5 45<br>9 5 10 100<br>10 10 100<br>10 100<br>10 10 100<br>10 10 100<br>10 10 100<br>10 10 100<br>10 10 100<br>10 10 100<br>10 10 100<br>10 10 100<br>10 10 100<br>10 10 100<br>10 10 100<br>10 10 100<br>10 10 100<br>10 10 100<br>10 10 100<br>10 10 100<br>10 10 100<br>10 10 100<br>10 10 100<br>10 10 100<br>10 100<br>10 100<br>10 100<br>10 100<br>10 100<br>10 100<br>10 100<br>10 100<br>10 100<br>10 100<br>10 100<br>10 100<br>10 100<br>10 100<br>10 100<br>10 100<br>10 100<br>10 100<br>10 100<br>100                                                                                                    | 44,10%<br>Cap:<br>a,1%<br>a,1% | Cey Indexeria<br>(0.09%)<br>(0.09%)<br>00:033:03<br>00:032:07 |                 | ~     |

# Become a Reviewer

Those registered users at <u>https://openreviewhub.org</u>, that have a scientific degree and conduct active research, may also be reviewers and contribute the development of science.

In order to be able to review the articles, you must click on the **"Apply to Become a Reviewer"** button on your profile page or any submitted article and complete the registration form.

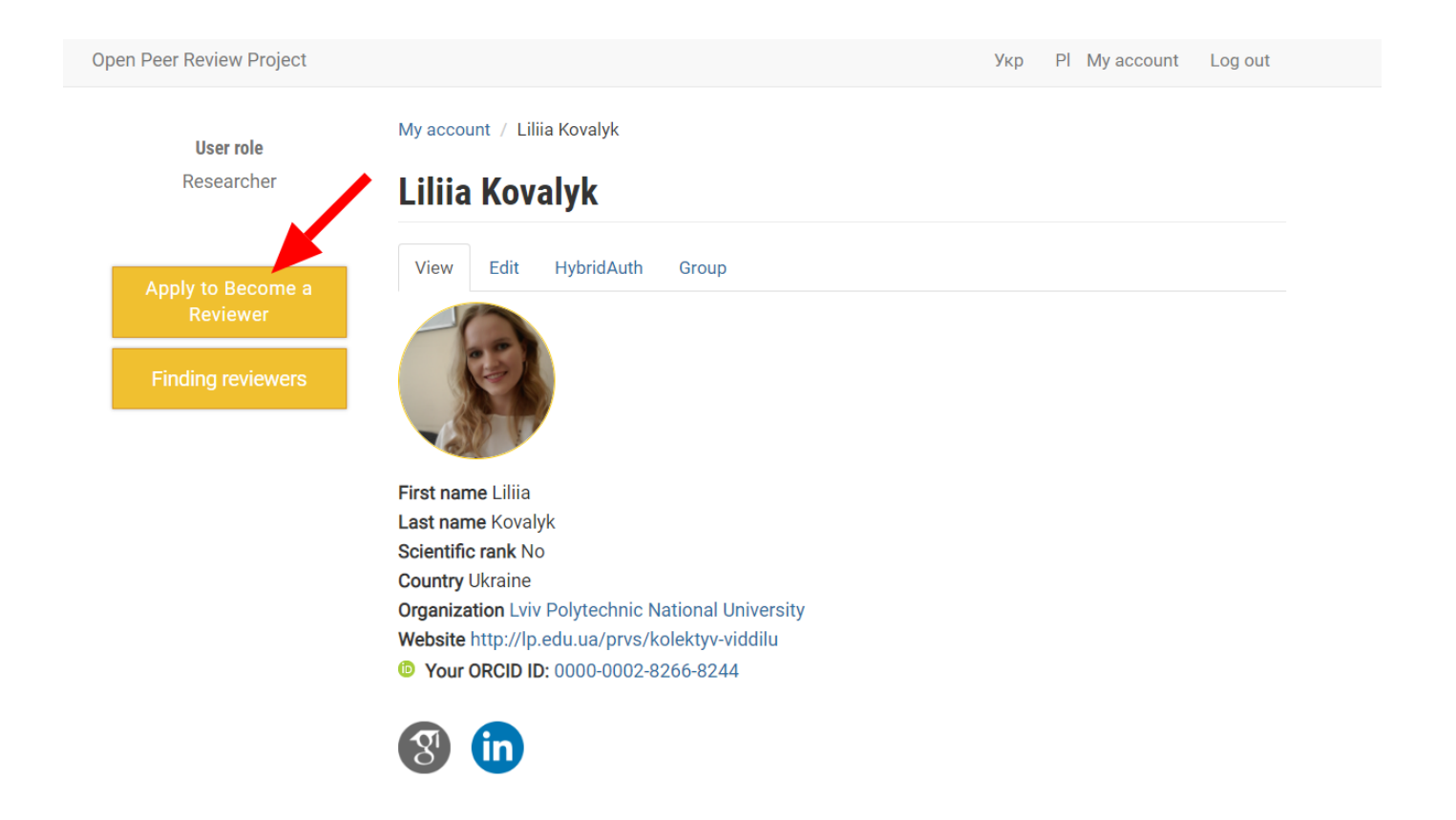

An example of completing the registration form is given below

Add content / Become a reviewer

### **Create Become a reviewer**

| Title *                                                         |   |
|-----------------------------------------------------------------|---|
| Become a reviewer                                               |   |
| Scopus Author ID                                                |   |
|                                                                 |   |
| Your Google Scholar Profile *                                   |   |
| https://scholar.google.com.ua/citations?user=diX0yHQAAAAJ&hl=uk |   |
| Vour Desseraber D. Drofile                                      |   |
|                                                                 |   |
|                                                                 |   |
| ResearchGate                                                    |   |
| LinkedIn                                                        |   |
| https://www.linkedin.com/in/liliya-kovalyk-a35954121/           |   |
| Website                                                         |   |
| http://lp.edu.ua/prvs/kolektyv-viddilu                          |   |
|                                                                 |   |
| Your disciplines *                                              |   |
| Agriculture                                                     |   |
| Architecture                                                    |   |
| Arts                                                            |   |
| Astronomy & Astrophysics                                        |   |
|                                                                 |   |
| Classical studies                                               |   |
| Computer science                                                |   |
| Earth & Environmental sciences                                  |   |
|                                                                 |   |
|                                                                 |   |
|                                                                 |   |
|                                                                 |   |
|                                                                 |   |
|                                                                 |   |
| Linguistics & Semiotics                                         |   |
| Literary studies                                                |   |
| Materials science                                               |   |
| Mathematics                                                     |   |
| Medicine                                                        |   |
| Philosophy                                                      |   |
| Physics                                                         |   |
| Religious studies & Theology                                    |   |
| Social & Behavioral Sciences                                    |   |
| Statistics                                                      |   |
| Veterinary medicine                                             |   |
| Other (please, specify)                                         |   |
|                                                                 |   |
| Subject Area *                                                  | 1 |
| www, web design, open review                                    | Ç |
| Short Biography                                                 |   |
|                                                                 |   |

Other Information

Save Preview

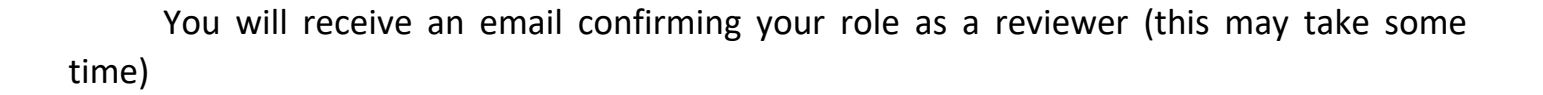

After that, You have been given the role of a reviewer – You can go to the site, select articles that are relevant to your scientific topics and add your own reviews.

| openreview             | /hub               |                                |                                                                     | My account Log out                                                                |
|------------------------|--------------------|--------------------------------|---------------------------------------------------------------------|-----------------------------------------------------------------------------------|
| LEA'2018 & YSTCM       | /IT'2018 / All S   | ubmission / Context-aware deci | sion support software service                                       |                                                                                   |
| Context-a              | ware de            | ftware service                 | Finding reviewers                                                   |                                                                                   |
| Computer Science & En  | ngineering         |                                |                                                                     | + Review                                                                          |
| AUTHORS                |                    |                                |                                                                     | Open Peer Review                                                                  |
| First and Last<br>Name | Academic<br>degree | E-mail                         | Affiliation                                                         | Referee report № 1                                                                |
| Vadym<br>Sahanovskyi   | No                 | vadym.sahanovskyi@gmail.com    | Lviv Polytechnic National University Lviv, Ukraine<br>Lviv, Ukraine | Halyna Klym<br><b>Referee Status</b> : Accept without<br>acknowledging of remarks |
| Oleksii Bochkarov      | No                 | alb2@ukr.net                   | Lviv Polytechnic National University Lviv,                          |                                                                                   |

An example form of a review is provided on the next page

### openreviewhub

C

LEA'2018 & YSTCMT'2018 / All Submission / Context-aware decision support software service / Review

### **Create Review**

### Article's title \*

Context-aware decision support software service (1041)

#### Title \*

Review of an article submitted to the conference

#### The article's title reflects the content and purpose of the article? \*

Yes

- Partially
- No

### Was the aim of the work clearly defined and successfully accomplished? \*

- Yes
- Partially

No

### Does the article embrace contemporary issues in the area? \*

- Yes
- Partially
- No

### Does the article contain new and not published results? \*

- Yes
- I do not know
- No

#### Was the article clearly written and easily understood? \*

- Easily understood
- Output Store Understood with effort
- Difficult
- Not clear

#### Conclusions illustrate the research results, recommendations and giving suggestions for future research \*

- Yes
- Partially
- ◎ No

#### The references are full and grounded? \*

- Yes
- Partially
- ◎ No

### How adequate was the writing and used terminology? \*

- Adequate
- Rather adequate
- Not adequate

### Remarks and suggestions to the authors of the article \*

|                                    | 1 I ( , , , , , , , , , , , , , , , , , , |                                       |
|------------------------------------|-------------------------------------------|---------------------------------------|
| The conclusion should be expanded. |                                           |                                       |
|                                    |                                           |                                       |
|                                    |                                           |                                       |
|                                    |                                           |                                       |
| body p                             |                                           |                                       |
| Switch to plain text editor        |                                           |                                       |
| Filtered HTML                      | ▼                                         | Ø More information about text formats |

### Scientific Standard \*

- I have read this submission. I believe that I have an appropriate level of expertise to confirm that it is of an acceptable scientific standard.
- I have read this submission. I believe that I have an appropriate level of expertise to confirm that it is of an acceptable scientific standard, however I have insignificant reservations, as outlined above.
- I have read this submission. I believe that I have an appropriate level of expertise to confirm that it is of an acceptable scientific standard, however I have significant reservations, as outlined above.
- I have read this submission. I believe that I have an appropriate level of expertise to state that I do not consider it to be of an acceptable scientific standard, for reasons outlined above.

### Approval status \*

- Accept without remarks
- Accept without acknowledging of remarks
- Accept after acknowledging of remarks

#### Reject

I confirm that there is no conflict of interests regarding reviewed article. \*

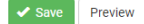